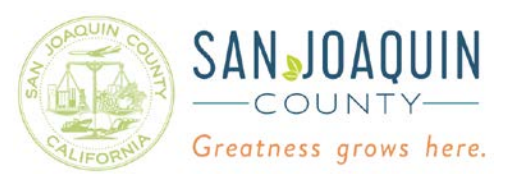

To view EHD records online, begin by clicking on the orange "Online EHD Program Records" link.

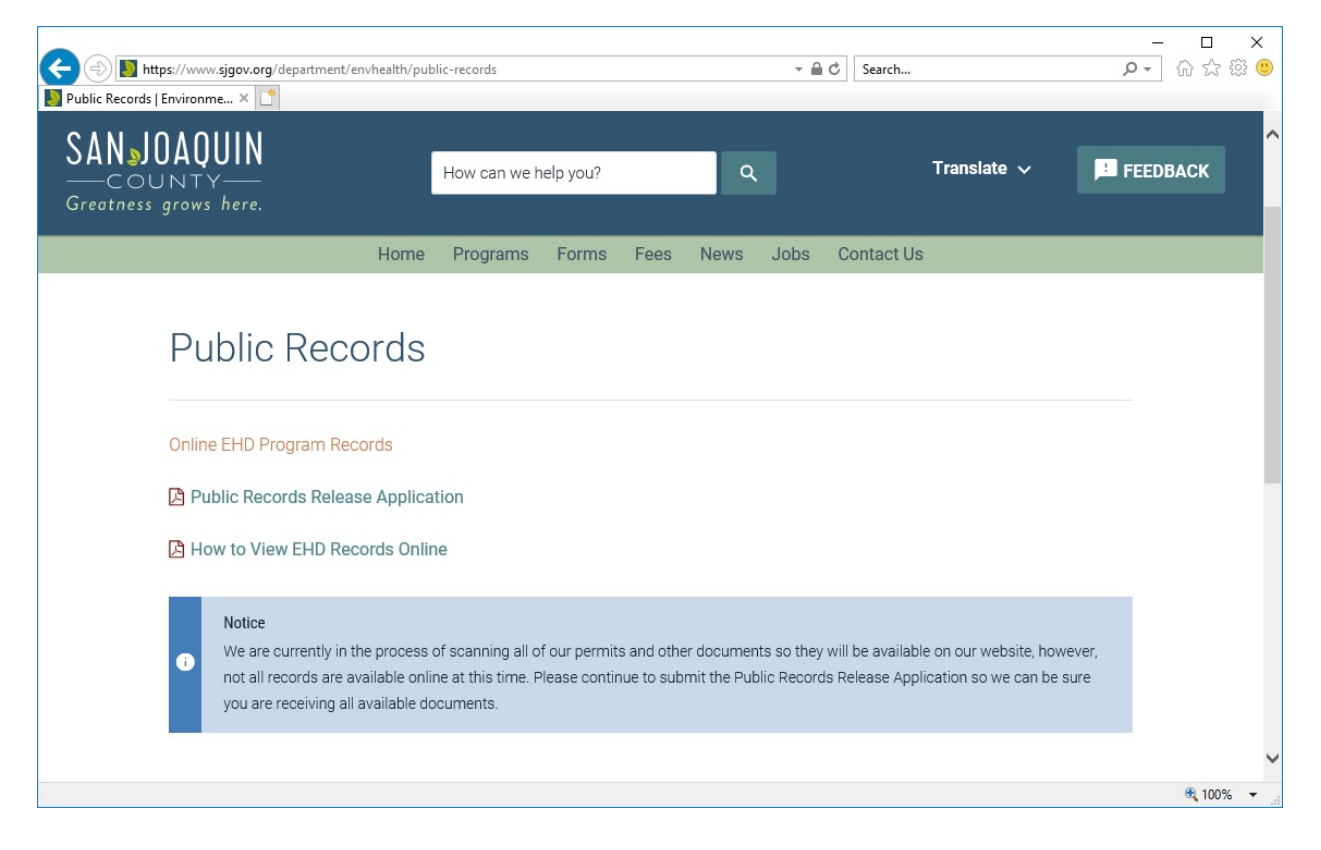

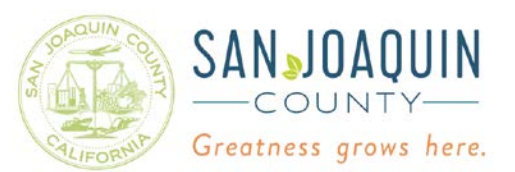

On the following page, click on "EHD Program Facility Records by Street Name."

| wironmentalHealth - Lase ×                                    |                                              | 1                                                  |              |           |                    |                |
|---------------------------------------------------------------|----------------------------------------------|----------------------------------------------------|--------------|-----------|--------------------|----------------|
| serfiche WebLink                                              | *                                            | Q                                                  |              | P         | /ly WebLink   Help | About   Sign ( |
| ome Browse Search                                             | Environmental Health - Public                |                                                    |              |           |                    |                |
| nvironmental Health -<br>Public                               | Name                                         |                                                    |              | RECORD_ID | STREET_NUMBER      | STREET_NAM     |
| Entry Properties                                              | Critically Overdrafted Basin Well Per        | mit Applications as of January 1,                  | , 2018       |           |                    |                |
| ath                                                           | EHD Program Facility Records by Stre         | et Name                                            |              |           |                    |                |
| nvironmental Health - Public<br>Treation date                 | Page 1 of 1                                  |                                                    |              |           |                    | 2 Entrie       |
| 1/10/2017 12:08:41 PM<br>.ast modified<br>5/8/2018 3:14:08 PM |                                              |                                                    |              |           |                    |                |
| Metadata                                                      |                                              |                                                    |              |           |                    |                |
|                                                               |                                              |                                                    |              |           |                    |                |
| No metadata assigned                                          |                                              |                                                    |              |           |                    |                |
| No metadata assigned                                          | Document management portal powered by Laserf | che WebLink 9 © 1998-2015 <u>Laserfiche.</u> All r | rights rese  | rved.     |                    |                |
| No metadata assigned                                          | Document management portal powered by Laserf | che WebLink 9 © 1998-2015 <u>Laserfiche.</u> All r | rights rese  | rved.     |                    |                |
| No metadata assigned                                          | Document management portal powered by Laserf | che WebLink 9 © 1998-2015 <u>Lasarficha.</u> All r | rights rese  | rved.     |                    |                |
| Io metadata assigned                                          | Document management portal powered by Laserf | cne WebLink 9 © 1998-2015 <u>Laserficne.</u> All r | ights rese   | rved.     |                    |                |
| lo metadata assigned                                          | Document management portal powered by Laserf | che WebLink 9 © 1998-2015 <u>Lasarficha.</u> All r | ights rese   | rved.     |                    |                |
| io metadata assigned                                          | Document management portal powered by Laserf | cne WebLink 9 © 1998-2015 <u>Laserfiche.</u> All r | rights rese  | rved.     |                    |                |
| No metadata assigned                                          | Document management portal powered by Laserf | che WebLink 9 © 1998-2015 <u>Laserfiche.</u> All r | ights rese   | ned.      |                    |                |
| No metadata assigned                                          | Document management portal powered by Laserf | che WebLink 9 © 1998-2015 <u>Laserfiche.</u> All r | rights reser | rved.     |                    |                |
| No metadata assigned                                          | Document management portal powered by Laserf | che WebLink 9 © 1998-2015 <u>Laserfiche.</u> All r | ights rese   | rved.     |                    |                |

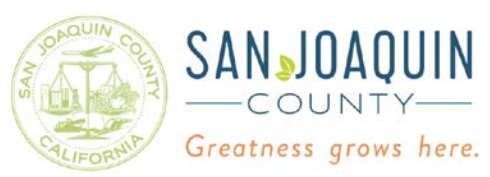

The next page should have folders named from A-Z. EHD records are filed by street name, then by street number. Click on a letter to find the street name and then the site number for the address you are looking for. Any records available for that address will be in a folder named with the program type.

| HD Program Facility Recor 🗙 📑                         |           |         |                                  |                                   |             |            |
|-------------------------------------------------------|-----------|---------|----------------------------------|-----------------------------------|-------------|------------|
| Laserfiche WebLink                                    |           |         | My WebLink   Help   About   Sign |                                   |             |            |
| ome Browse Search                                     | Environme | ntal He | alth - Public > EHD              | Program Facility Records by Stree | t Name      |            |
| EHD Program Facility                                  | Name      |         | RECORD_ID                        | STREET_NUMBER                     | STREET_NAME | Page count |
| Records by Street Name                                | 0         |         |                                  |                                   |             |            |
| Entry Properties                                      | 🚞 A       |         |                                  |                                   |             |            |
| Path                                                  | 🛅 B       |         |                                  |                                   |             |            |
| Environmental Health -                                | 🚞 C       |         |                                  |                                   |             |            |
| Public\EHD Program Facility<br>Records by Street Name | 🛅 D       |         |                                  |                                   |             |            |
| Creation date                                         | 🚞 E       |         |                                  |                                   |             |            |
| 12/1/2017 9:19:02 AM                                  | 🚞 F       |         |                                  |                                   |             |            |
| Last modified                                         | 🛅 G       |         |                                  |                                   |             |            |
| 5/30/2019 4:32:19 PM                                  | 🛅 Н       |         |                                  |                                   |             |            |
| 🗙 Metadata                                            | 🚞 I       |         |                                  |                                   |             |            |
| No metadata assigned                                  | 🛅 J       |         |                                  |                                   |             |            |
| No metadata assigned                                  | 🚞 К       |         |                                  |                                   |             |            |
|                                                       | 🚞 L       |         |                                  |                                   |             |            |
|                                                       | 🚞 M       |         |                                  |                                   |             |            |
|                                                       | 🚞 N       |         |                                  |                                   |             |            |
|                                                       | 0         |         |                                  |                                   |             |            |
|                                                       | P         |         |                                  |                                   |             |            |
|                                                       | 🚞 Q       |         |                                  |                                   |             |            |
|                                                       | 🛅 R       |         |                                  |                                   |             |            |
|                                                       | 🛅 S       |         |                                  |                                   |             |            |
|                                                       | T 🚞       |         |                                  |                                   |             |            |
|                                                       | 🛅 U       |         |                                  |                                   |             |            |
|                                                       | 🚞 V       |         |                                  |                                   |             |            |

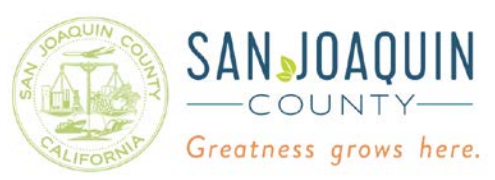

For example, if you wanted to look up information regarding the food program at Lodi High School located at 3 Pacific Avenue, click on the "P" folder. The next page will show all the street names beginning with the letter "P". Click on the "PACIFIC" folder.

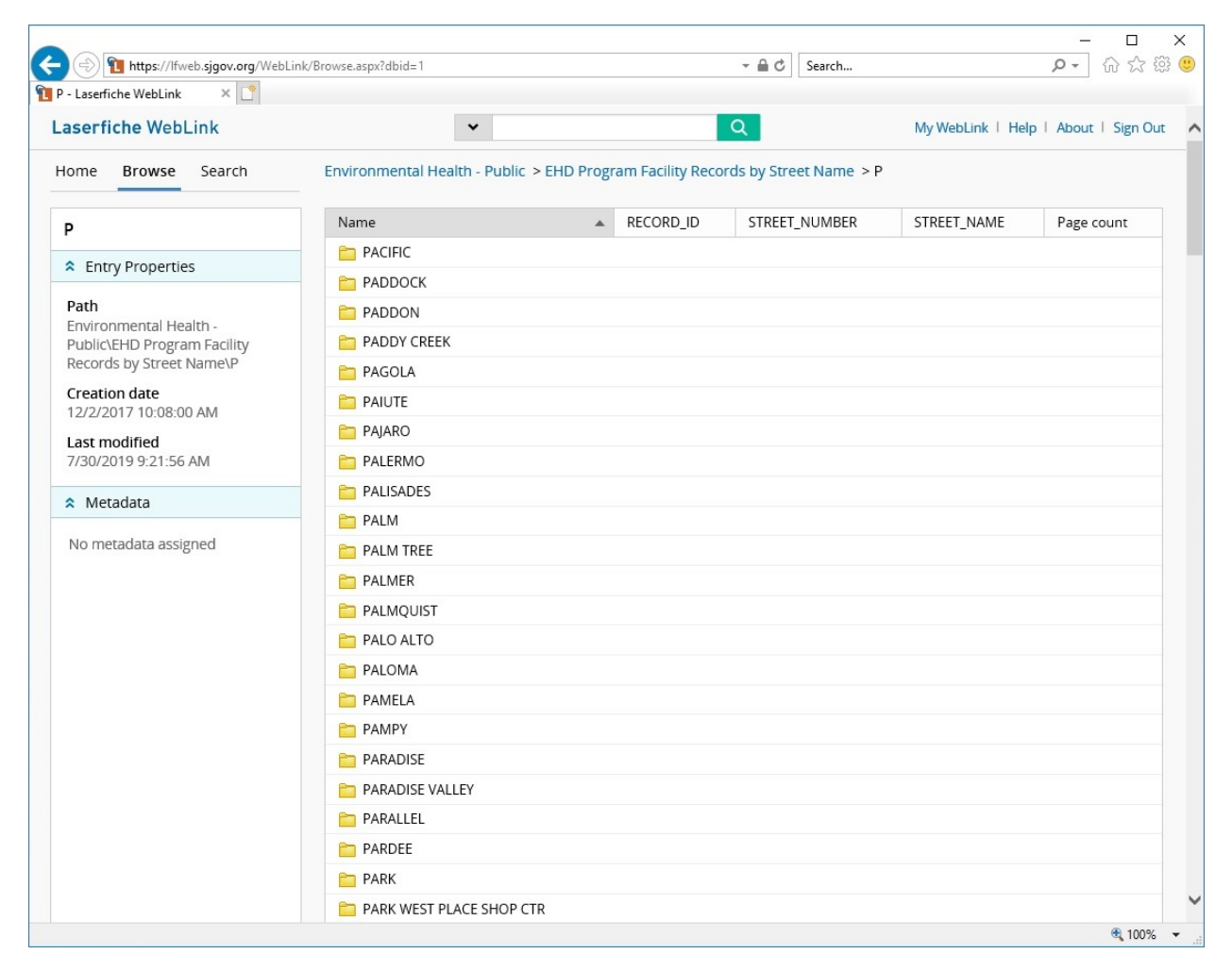

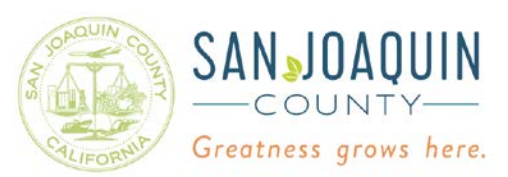

At the next page, scroll down to the "3" folder and click on it.

| A March Stranger (1)     A March Stranger (1) | ink/Browse.aspx?dbid=1 | - <u>-</u> C | Search   | Q - G | 5 5 5 5 5 |
|-----------------------------------------------|------------------------|--------------|----------|-------|-----------|
| PACIFIC - Laserfiche WebLink ×                |                        |              | Jearchin | - 00  | 1 00 000  |
|                                               |                        |              |          |       |           |
|                                               | 2535                   |              |          |       |           |
|                                               | 2616                   |              |          |       |           |
|                                               | 270                    |              |          |       |           |
|                                               | 2738                   |              |          |       |           |
|                                               | <b>a</b> 3             |              |          |       |           |
|                                               | <b>1</b> 31            |              |          |       |           |
|                                               | <b>118</b>             |              |          |       |           |
|                                               | <b>2</b> 3202          |              |          |       |           |
|                                               | <b>3214</b>            |              |          |       |           |
|                                               | <b>2</b> 3215          |              |          |       |           |
|                                               | <b>222</b> 4           |              |          |       |           |
|                                               | <b>3228</b>            |              |          |       |           |
|                                               | <b>236</b>             |              |          |       |           |
|                                               | 🛅 335                  |              |          |       |           |
|                                               | 337                    |              |          |       |           |
|                                               | <b>2</b> 344           |              |          |       |           |
|                                               | <u></u> 355            |              |          |       |           |
|                                               | <u></u> 356            |              |          |       |           |
|                                               | <u></u> 3601           |              |          |       |           |
|                                               | <u></u> 3681           |              |          |       |           |
|                                               | <u></u> 3700           |              |          |       |           |
|                                               | <u></u> 3780           |              |          |       |           |
|                                               | <u></u> 416            |              |          |       |           |
|                                               | <b>4223</b>            |              |          |       |           |
|                                               | <b>4227</b>            |              |          |       |           |
|                                               | <b>4239</b>            |              |          |       |           |
|                                               | P 4255                 |              |          |       |           |

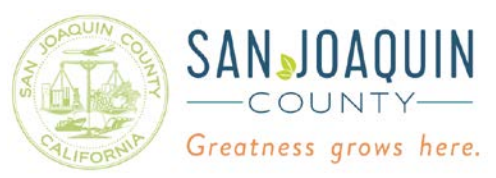

The next page shows the program records that are available online. To view the food program files, click on the "1600 – Food Program" folder.

| Laserfiche WebLink 🛛 🗙 📑                                                                |                                         |                                                        |                     |                   |                |
|-----------------------------------------------------------------------------------------|-----------------------------------------|--------------------------------------------------------|---------------------|-------------------|----------------|
| serfiche WebLink                                                                        | ~                                       | Q                                                      | 1                   | My WebLink   Help | About   Sign O |
| ome Browse Search                                                                       | Environmental Health - Public > EHD     | Program Facility Records by Str                        | eet Name > P > PACI | FIC > 3           |                |
|                                                                                         | Name                                    | RECORD_ID                                              | STREET_NUMBER       | STREET_NAME       | Page count     |
| Entry Properties                                                                        | 🚞 1600 - Food Program                   |                                                        |                     |                   |                |
| EndyTroperdes                                                                           | 😑 1900 - Hazardous Materials Progr      | ram                                                    |                     |                   |                |
| Path                                                                                    | 🚞 2200 - Hazardous Waste Program        | 1                                                      |                     |                   |                |
| nvironmental Health -<br>יublic\EHD Program Facility                                    | 🚞 2500 – Emergency Response Prog        | gram                                                   |                     |                   |                |
| Records by Street<br>Name\P\PACIFIC\3                                                   | a 4200/4300 - Liquid Waste/Water V      | Well Permits                                           |                     |                   |                |
| 2/2/2017 10:53:34 AM                                                                    | Page 1 of 1                             |                                                        |                     |                   |                |
| ast modified                                                                            |                                         |                                                        |                     |                   |                |
| /8/2019 1:26:52 AM                                                                      |                                         |                                                        |                     |                   |                |
| 3/8/2019 1:26:52 AM                                                                     |                                         |                                                        |                     |                   |                |
| //8/2019 1:26:52 AM<br>Metadata<br>No metadata assigned                                 |                                         |                                                        |                     |                   |                |
| <ul> <li>3/8/2019 1:26:52 AM</li> <li>Metadata</li> <li>No metadata assigned</li> </ul> | Document management portal powered by   | Laserficne WebLink 9 © 1998-2015 Laserficne, A         | rights reserved.    |                   |                |
| <ul> <li>%8/2019 1:26:52 AM</li> <li>Metadata</li> <li>No metadata assigned</li> </ul>  | Document management portal powered by L | Laserfiche WebLink 9 © 1998-2015 <u>Laserfiche,</u> Al | rights reserved.    |                   |                |
| <ul> <li>%8/2019 1:26:52 AM</li> <li>Metadata</li> <li>No metadata assigned</li> </ul>  | Document management portal powered by I | Laserfiche WebLink 9 © 1998-2015 <u>Laserfiche.</u> A  | rights reserved.    |                   |                |
| V8/2019 1:26:52 AM                                                                      | Document management portal powered by b | Laserfiche WebLink 9 © 1998-2015 <u>Laserfiche.</u> Al | rights reserved.    |                   |                |
| //8/2019 1:26:52 AM                                                                     | Document management portal powered by l | Laserfiche WebLink 9 © 1998-2015 <u>Laserfiche.</u> Al | l rights reserved.  |                   |                |
| //8/2019 1:26:52 AM                                                                     | Document management portal powered by I | Laserfiche WebLink 9 © 1998-2015 <u>Laserfiche.</u> Al | rights reserved.    |                   |                |
| //8/2019 1:26:52 AM                                                                     | Document management portal powered by I | Laserfiche WebLink 9 © 1998-2015 <u>Laserfiche.</u> Al | l rights reserved.  |                   |                |
| //8/2019 1:26:52 AM                                                                     | Document management portal powered by I | Laserfiche WebLink 9 © 1998-2015 <u>Laserfiche.</u> Al | l rights reserved.  |                   |                |
| V/8/2019 1:26:52 AM                                                                     | Document management portal powered by I | Laserfiche WebLink 9 © 1998-2015 <u>Laserfiche.</u> Al | l rights reserved.  |                   |                |
| V/8/2019 1:26:52 AM                                                                     | Document management portal powered by l | Laserfiche WebLink 9 © 1998-2015 <u>Laserfiche.</u> Al | i rights reserved.  |                   |                |

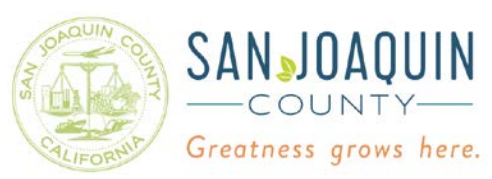

The "PR0160228" folder contains the general program records for the food program and the two records beginning with "CO" are two food related complaints for Lodi High School. Click on the links to view the files.

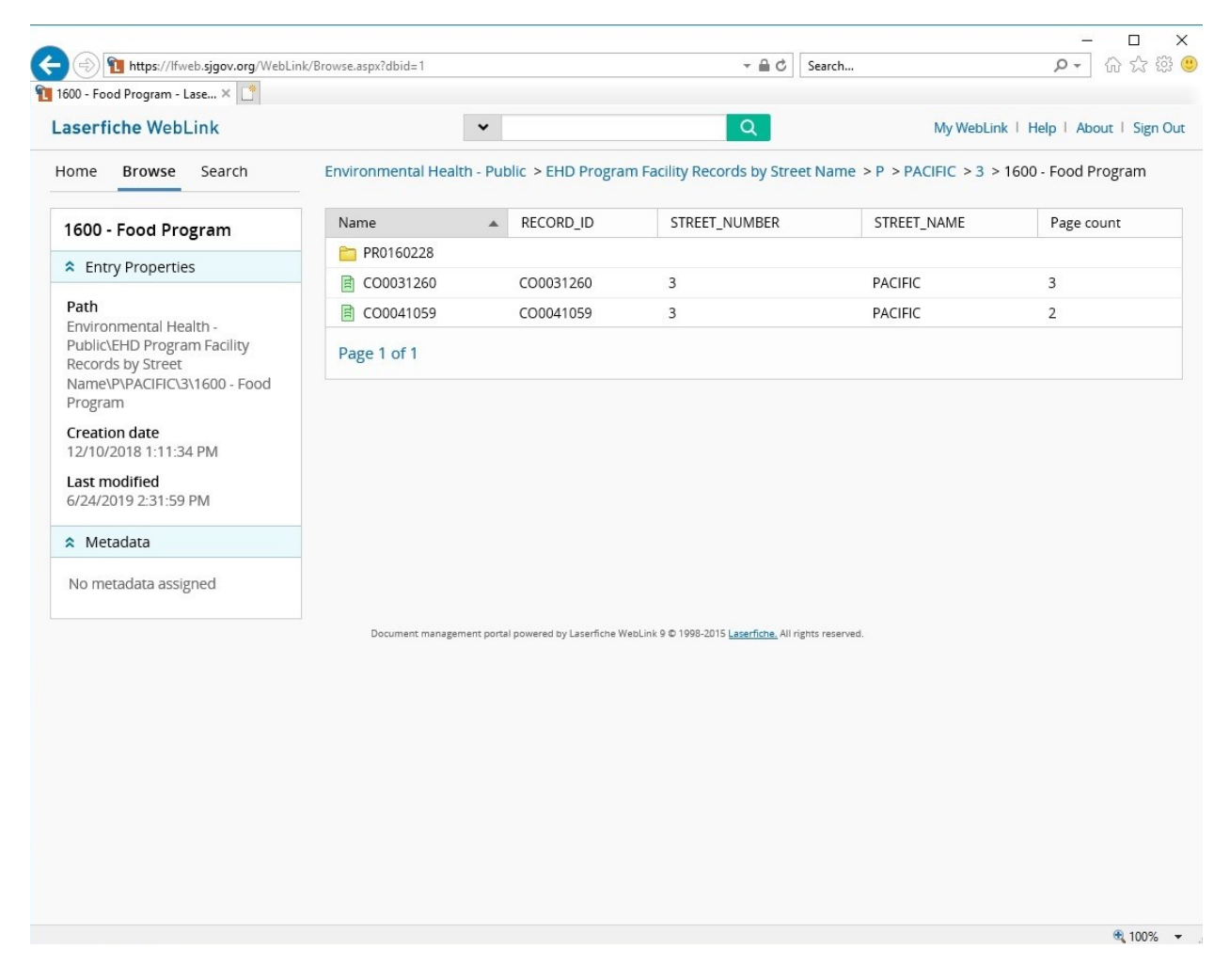

If a folder is opened and the following page indicates "No entries" that means that a record exists, but they have not been scanned into the system yet. To view those files, please complete and submit the Public Records Release Application. When the application is processed and the files made public, you will be notified that they are available.